Document Number: NDP 06 Revision Number: 0 Effective Date: 17JAN24 Page 1 of 27

### Batch Record for Downstream Processing of cNIST mAb Lot Number:

#### **Approvals:**

Preparer: Hetal Doshi Reviewer: Dr. Margaret Bryans Date: 10JAN24 Date: 17JAN24

# 1.0 Harvest, Centrifugation, and Concentration

### 1.1 Description

This batch record directs and documents the isolation of nist mAB from conditioned medium of producer CHO cells grown in a bioreactor, providing bench scale Downstream Processing procedures to :

- 1). Clarify conditioned medium by centrifugation to remove cells and debris
- 2). Concentrate cNIST mAB in conditioned growth medium by tangential flow filtration The method demonstrates the principles of Centrifugation and Tangential Flow Filtration.

#### **1.2 References**

| Title                                                                     | Doc # |
|---------------------------------------------------------------------------|-------|
| SOP: End-of-Run cNIST mAB Process: Harvest, Centrifugation, TFF           | DP    |
| concentration                                                             |       |
| URL for Labscale User Guide and Documentation:                            | N/A   |
| http://www.emdmillipore.com/Web-US-Site/en_CA/-                           |       |
| /USD/ViewParametricSearch-                                                |       |
| SimpleOfferSearch?SearchTerm=+labscale++pellicon&SelectedSearchResult=SFD |       |
| ocumentSearch&SearchContextPageletUUID=                                   |       |

#### **1.3 Equipment**

| Equipment Type    | Manufacturer, Model      | ID # | Initials/Date | Verifier/Date |
|-------------------|--------------------------|------|---------------|---------------|
| Tangential Flow   | Millipore Labscale 500ML |      |               |               |
| Filtration System |                          |      |               |               |
| Ultrafiltration   | Millipore Pellicon XL    |      |               |               |
| Cassette          | PXC030C50                |      |               |               |
| Centrifuge        | Dupont Sorvall RC5       |      |               |               |
| Centrifuge Rotor  | Sorvall SLA 1500         |      |               |               |
| Centrifuge Rotor  | Sorvall SS-34            |      |               |               |

#### 1.4. Materials

#### Document Number: NDP 06 Revision Number: 0 Effective Date: 17JAN24 Page 2 of 27

## Batch Record for Downstream Processing of cNIST mAb Lot Number: \_\_\_\_\_

| Component                                   | Quantity<br>Required | Quantity<br>Used | Initials/Date | Verifier/<br>Date |
|---------------------------------------------|----------------------|------------------|---------------|-------------------|
| 250 ml Nalgene centrifuge bottles           | 3-4                  |                  |               |                   |
| Bottle-top vacuum 0.22 µm filtration device | 1                    |                  |               |                   |
| 250 ml Corning bottles                      | 3-4                  |                  |               |                   |
| 10ml graduated cylinder                     | 1                    |                  |               |                   |
| 25 ml beaker                                | 1                    |                  |               |                   |
| 50 ml beaker                                | 1                    |                  |               |                   |
| Nalgene Oak Ridge centrifuge tubes          | 2-4                  |                  |               |                   |

### 1.5. Reagents

| Page out Name                             | Vendor | Catalog # | Initials/Date | Verifier/ |
|-------------------------------------------|--------|-----------|---------------|-----------|
| Keageni Ivame                             | Name   |           |               | Date      |
| Sodium Hydroxide (NaOH)                   |        |           |               |           |
| Tween 80                                  |        |           |               |           |
| 1X PBS                                    |        |           |               |           |
| MilliQ Water                              |        |           |               |           |
| Halt cocktail protease inhibitor solution |        |           |               |           |
| (100X)                                    |        |           |               |           |

### **1.6 Procedure:**

#### **1.6.1**. Preparation of Solutions

|      | Solution                                                     | Initials/Date | Verifier/ |
|------|--------------------------------------------------------------|---------------|-----------|
|      |                                                              |               | Date      |
| Step | 0.1N NaOH for cleaning                                       |               |           |
| 1    | Weigh 3.2 g $\pm$ 0.05g NaOH                                 |               |           |
| 2    | Transfer the solid NaOH to a 1000 ml beaker with stir bar.   |               |           |
| 2    | Measure 700ml of milliQ water with a 1000ml measuring        |               |           |
| 3    | cylinder and add to the beaker containing NaOH               |               |           |
| 1    | Add magnetic stir bar and stir the solution to dissolve the  |               |           |
| 4    | NaOH solids by placing the beaker on the stirrer plate       |               |           |
| 5    | When the NaOH is completely dissolved, bring the             |               |           |
| 5    | solution to its final volume of 700ml with milliQ water      |               |           |
| 6    | Sterile filtered the solution with 0.2 micron vacuum filter. |               |           |
|      | Label the bottle: 0.1N NaOH, Date, Initials, Team Name       |               |           |
| 7    | Store the bottle at Room Temperature                         |               |           |

|   | 0.05N NaOH for Pelicon XL cassette storage                                                                                                    | Initials/Date | Verifier/<br>Date |
|---|----------------------------------------------------------------------------------------------------|---------------|-------------------|
| 1 | Pipet 5 ml MilliQ water into a 15 ml plastic conical tube with screw cap.                                                                                                    |               |                   |
| 2 | Pipet 5 ml 0.1N NaOH into the same tube, cap, mix and label appropriately.                                                                                                    |               |                   |
| 3 | Sterile filter the prepared solution with 0.2-micron syringe<br>filter attached to a 10ml syringe in a sterile 15ml conical<br>tube. Label the tube appropriately                                            |               |                   |
|   | 10% w/v Tween 80                                                                                                    | Initials/Date | Verifier/<br>Date |
| 1 | Measure 80 ml MilliQ water using a 100ml measuring cylinder and transfer to a 200ml clean beaker. Add a magnetic stir bar into a 200 ml beaker.                                                              |               |                   |
| 2 | Place the beaker on a balance and tare the balance when stable.                                                                                                    |               |                   |
| 3 | Pour 10 g Tween 80 solution (polyoxyethylene sorbitan monooleate) into the beaker with water.                                                                                                    |               |                   |
| 4 | Stir until all of the Tween 80 is dissolved; this can take 30 minutes or more to complete. Carefully adjust the stir plate rpm to provide adequate mixing vigor without introducing air bubbles or frothing. |               |                   |
| 5 | Transfer the solution to a 100 ml graduated cylinder, rinsing<br>the beaker walls with a small amount of MilliQ water<br>(which is then added to the cylinder).                                              |               |                   |
| 6 | Adjust the final volume to 100 ml.                                                                                                    |               |                   |
| 7 | Sterile filter the prepared solution with 0.2 micron vacuum filter ssytem                                                                                                    |               |                   |
| 8 | Store the solution in an appropriately labeled bottle at room temperature.                                                                                                    |               |                   |
|   | 1X PBS with 0.1% Tween 80                                                                                                    | Initials/Date | Verifier/<br>Date |
| 1 | Measure 79.2 ml of 1X PBS with 100 ml graduated cylinder                                                                                                    |               |                   |
| 2 | Transfer the 79.2ml of measured 1X PBS into a clean beaker                                                                                                    |               |                   |
| 3 | Measure $0.8$ ml of 10% v/v Tween 80 with a serological pipete and add to the 1X PBS                                                                                                    |               |                   |
| 4 | Stir until all of the Tween 80 is dissolved with a magnetic stirrer and stirrer plate                                                                                                    |               |                   |
| 5 | Transfer the prepared 1X PBS with 0.1% tween 80 into clean labelled bottle                                                                                                    |               |                   |

| 6 | Store the solution at room temperature                      |               |           |
|---|-------------------------------------------------------------|---------------|-----------|
|   | Sterile filtered MilliQ water                               | Initials/Date | Verifier/ |
|   |                                                             |               | Date      |
|   | Measure 1000ml milliQ water and sterile filter the water    |               |           |
| 1 | using a 0.2-micron vacuum filter and labelled the bottle as |               |           |
|   | sterile filtered milliQ water, date and initials            |               |           |

### 1.6.2. Preparation of the Labscale TFF System

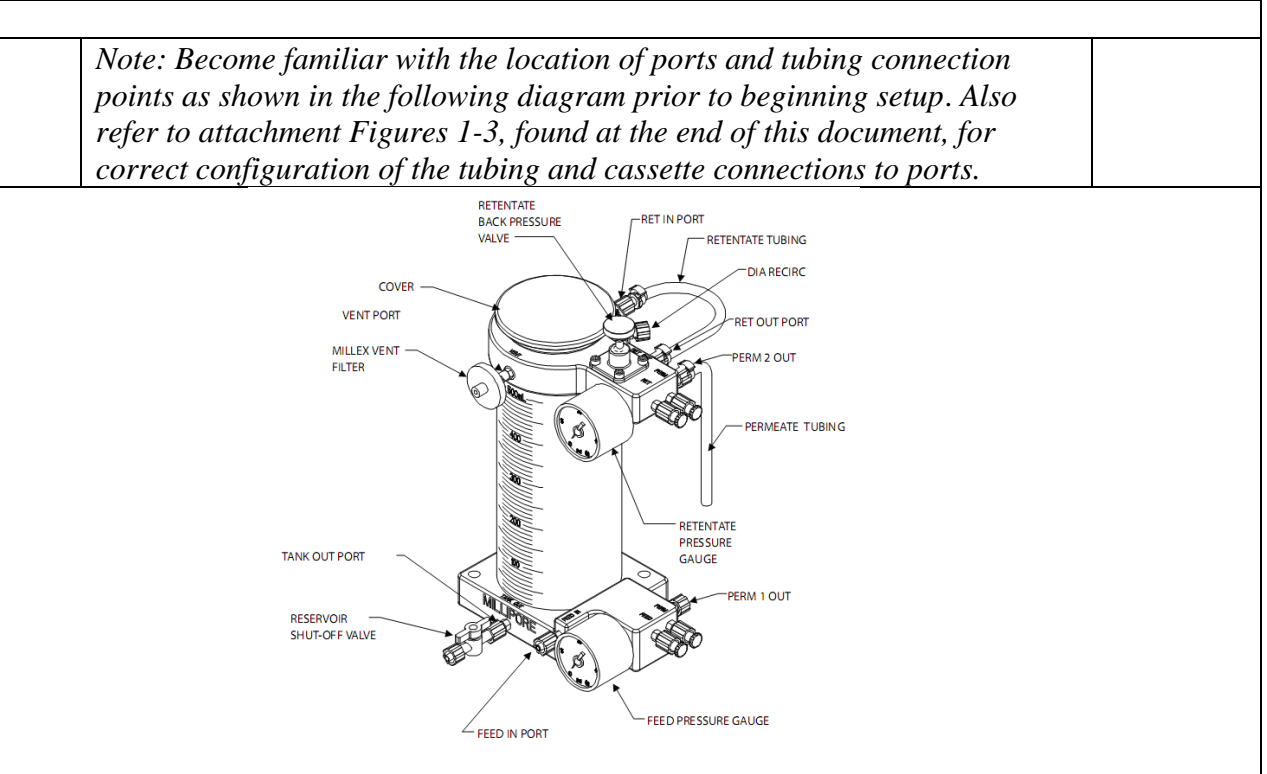

| # | Task                                                                                                    | Initials/<br>Date | Verifier/<br>Date |
|---|----------------------------------------------------------------------------------------------------|-------------------|-------------------|
| 1 | If necessary, set up the apparatus and confirm that all tubing<br>connections are secure, according to the SOP (Millipore<br>Tangential Flow and Diafiltration Using Pellicon XL Device of<br>SOP). |                   |                   |
| 2 | Remove the 4 plugs on the Pellicon XL (PXC030C50) cassette<br>ports. Align the Pellicon XL device ports with Labscale 500 ml<br>Reservoir ports being sure the PERM and RET DEVICE ports of         |                   |                   |

| the Pellicon XL Device and reservoir match. Press the device    |  |
|-----------------------------------------------------------------|--|
| firmly onto the reservoir ports. Turn the lock nuts until snug. |  |

#### 1.6.3. Flushing the Pellicon cassette.

| #  | Task                                                                                                    | Initials/<br>Date | Verifier/<br>Date |
|----|----------------------------------------------------------------------------------------------------|-------------------|-------------------|
| 1  | Disconnect retentate silicone (translucent) tubing from RET IN port and place end of retentate tubing in waste collection vessel.                                                                                                    |                   |                   |
| 2  | Place end of permeate silicone (translucent) tubing into waste collection vessel. Open retentate valve by turning it counterclockwise.                                                                                                    |                   |                   |
| 3  | Remove the reservoir cover and fill reservoir with 500 ml of<br>MilliQ water. Remove the plug from VENT port and open tank<br>outlet valve.                                                                                                    |                   |                   |
| 4  | Turn the pump on and increase the speed until the feed pressure gauge reads 20 psi.                                                                                                    |                   |                   |
| 5  | Continue pumping to the waste collection vessel until the level<br>in the reservoir drops to 350 ml and then turn the pump off.                                                                                                    |                   |                   |
| 6  | Reconnect the retentate silicone (translucent) tubing to the RET<br>IN port and turn the pump on. Slowly increase the pump speed<br>until the feed pressure gauge reads 20 psi. Check the system for<br>leaks and tighten connections if leaks are found.                                                              |                   |                   |
| 7  | Adjust the retentate valve restriction by slowly turning the retentate valve clockwise until the retentate pressure gauge reads 10 psi.                                                                                                    |                   |                   |
| 8  | Adjust pump speed and retentate valve restriction to achieve 30 psi feed pressure and 10 psi retentate pressure.                                                                                                    |                   |                   |
| 9  | Allow to run until 50 ml remains in the chamber, then stop the pump.                                                                                                    |                   |                   |
| 10 | Disconnect the pump outlet (Sta-pure, white) tubing from the pump outlet port and place in waste collection vessel.                                                                                                    |                   |                   |
| 11 | Disconnect the retentate silicone (translucent) tubing from the<br>RET IN port. Open the retentate backpressure valve by turning<br>counterclockwise. Fluid will now drain by gravity. If additional<br>drainage is required, a syringe can be placed on the end of the<br>retentate tube and fluid can be blown down. |                   |                   |
| 12 | Remove the remainder of water in the chamber as follows:<br>Replace retentate tubing (silicone, translucent) in retentate port.<br>Reconnect pump outlet tubing (Sta-Pure, white).                                                                                                    |                   |                   |
| 13 | Disconnect FEED IN tubing and place in collection vessel. Open<br>tank outlet valve, turn pump speed up to drain reservoir.                                                                                                    |                   |                   |

| 14 | Reconnect the pump outlet tubing (Sta-Pure, white) to the Feed |  |
|----|----------------------------------------------------------------|--|
| 14 | In port.                                                       |  |

#### 1.6.4. Pre-conditioning the Pellicon cassette

| # | Task                                                                                                    | Initials/<br>Date | Verifier/<br>Date |
|---|----------------------------------------------------------------------------------------------------|-------------------|-------------------|
| 1 | Place end of permeate tubing silicone (translucent) in the waste collection vessel.                                                                                                    |                   |                   |
| 2 | Remove reservoir cover and fill the reservoir with 50 ml of PBS containing 0.1% Tween 80 (or other appropriate buffer) and then remove the Vent port plug.                                                                                                    |                   |                   |
| 3 | Open the tank outlet valve. Turn the pump on and increase the<br>pump speed until the feed pressure gauge reads 20 psi at its<br>maximum; the needle will pulse as the pump turns. Check all<br>system connections for leaks and tighten any connections as<br>necessary. |                   |                   |
| 4 | Continue pumping to the waste collection vessel until the level<br>in the reservoir drops to the bottom of the reservoir stir bar well<br>making sure to stop the pump before air is pumped into the<br>system. Turn the pump off. Close the pump outlet valve.           |                   |                   |

### 1.6.5. Clarification of culture medium by centrifugation & filtration.

| # | Task                                                                                                    | Initials/<br>Date | Verifier/<br>Date |
|---|----------------------------------------------------------------------------------------------------|-------------------|-------------------|
| 1 | Refer to the SOP: Applikon ez-Control Bioreactor Controller<br>Operation for instructions on removing the headplate of the<br>bioreactor, providing access to the cells and conditioned<br>medium. |                   |                   |
| 2 | Transfer the culture to three 250 ml centrifuge bottles using a 100ml pipet and PipetAid. Residual culture can be transferred to a clean sterile bottle for temporary storage.                     |                   |                   |
| 3 | Centrifuge cells in pre-chilled Sorvall centrifuge, fitted with a SLA1500 rotor, at 2500x $g$ for 10 min, 4 degrees C.Repeat with the rest of the culture medium                                   |                   |                   |
| 4 | To further clarify the conditioned medium, carefully decant the supernatant into/through a bottle top $0.22\mu$ m vacuum filter mounted. Apply the vacuum and complete filtration of the medium.   |                   |                   |
| 5 | Add protease inhibitors and Tween 80 as follows:                                                                                                    |                   |                   |

| To each 250 ml of Conditioned medium, add 250µl of 100X    |  |
|------------------------------------------------------------|--|
| halt protease inhibitor cocktail stock to achieve 1X final |  |
| concentration. Also add 2.5 ml 10% Tween 80 (final         |  |
| concentration will be near 0.1%).                          |  |

|    | Task                                                                                                    | Initials/<br>Date | Verifier/<br>Date |
|----|----------------------------------------------------------------------------------------------------|-------------------|-------------------|
| 1  | Make sure the TFF system is flushed and preconditioned                                                                                                    |                   |                   |
| 2  | Remove the reservoir cover and fill the reservoir with cNIST mAB sample (up to 500 ml) to be concentrated.                                                                        |                   |                   |
| 3  | Ensure the 0.2µm syringe filter is attached to the VENT port.                                                                                                    |                   |                   |
| 4  | Open the tank outlet valve                                                                                                    |                   |                   |
| 5  | Turn the pump on and increase the pump speed until the feed<br>pressure gauge reads 20 psi. Check all system connections for<br>leaks and tighten any connections as necessary.   |                   |                   |
| 6  | Adjust the retentate valve restriction (black knob on top) by<br>slowly turning the retentate valve clockwise until the retentate<br>pressure gauge reads 10 psi.                 |                   |                   |
| 7  | Adjust the pump speed and retentate valve restriction to achieve desired feed and retentate pressures: 30 psi feed / 10 psi retentate. Do not exceed 60 psi feed pressure.        |                   |                   |
| 8  | Concentrate the solution until approximately 40ml of retentate is left                                                                                                    |                   |                   |
| 9  | Turn off the pump and empty the permeate container into a large<br>bottle with a cap and label as: cNIST Mab, Permeate Waste,<br>disposal; bleach then drain, [initials], [date]. |                   |                   |
| 10 | Measure the volume of the retentate in the reservoir with the 50 ml serological pipette Volume of the retentate in reservoir:ml                                                   |                   |                   |

### 1.6.6.Concentration of Anti-Il8 mAb in conditioned medium

### 1.6.7. Recover the concentrated conditioned media

| # | Task                                                               | Initials/ | Verifier/ |
|---|--------------------------------------------------------------------|-----------|-----------|
| # |                                                                    | Date      | Date      |
|   | Disconnect the pump outlet tubing (Sta-Pure, white) from pump      |           |           |
| 1 | outlet port and place in product recovery collection vessel        |           |           |
|   | (beaker or cleaned sterile 50 ml conical tube).                    |           |           |
|   | Disconnect the retentate tubing (silicone, translucent) from the   |           |           |
| 2 | retentate in port and open the retentate back pressure valve (turn |           |           |
|   | counterclockwise). Fluid should now drain by gravity into the 50   |           |           |
|   | ml conical tube                                                    |           |           |

|    | When drainage ceases, rinse the Pellicon innards by injecting 5     |  |
|----|---------------------------------------------------------------------|--|
|    | ml of 1X PBS with 0.1% Tween 80 from the retentate tube using       |  |
| 3  | a 10 ml syringe. To expel any remaining liquid, use a syringe       |  |
|    | attached to the end of the retentate tube to force fluid down/out   |  |
|    | with air.                                                           |  |
| Δ  | Replace retentate tubing (silicone, translucent) in retentate port. |  |
| -  | Reconnect pump outlet tubing (Sta-Pure, white).                     |  |
| 5  | Disconnect FEED IN tubing and place in collection vessel. Open      |  |
| 5  | tank outlet valve, turn pump speed up and let the reservoir drain.  |  |
| 6  | Turn pump dial to stop the pump. Reconnect the pump outlet          |  |
| 0  | tubing (Sta-Pure, white) to the Feed In port.                       |  |
| 7  | Close the tank outlet valve                                         |  |
| 0  | Add 10 ml of 1X PBS with 0.1% Tween 80 to the reservoir.            |  |
| 0  | Open the tank outlet valve                                          |  |
|    | Connect the male luer end of the permeate tubing to the             |  |
|    | recirculation (DIA / RECIRC) port. Turn the pump on and             |  |
| 9  | increase the pump speed until the feed pressure gauge reads 20      |  |
|    | psi. Check all system connections for leaks and tighten any         |  |
|    | connections as necessary.                                           |  |
|    | Adjust the retentate valve restriction by slowly turning the        |  |
|    | retentate valve clockwise until the retentate pressure gauge        |  |
| 10 | reads10 psi. Adjust the pump speed and retentate valve              |  |
|    | restriction to achieve 30 psi feed pressure and 10 psi retentate    |  |
|    | pressure.                                                           |  |
| 11 | Recirculate the 1X PBS with 0.1% Tween80 for 10 minutes and         |  |
| 11 | then turn the pump off.                                             |  |
|    | Disconnect the pump outlet tubing (Sta-Pure, white) from pump       |  |
|    | outlet port and place in cleaned sterile 50 ml conical tube used in |  |
| 12 | step 1 of 1.6.7. Disconnect the male luer end of the permeate       |  |
|    | tubing from recirculation port and place it in waste collection     |  |
|    | vessel.                                                             |  |
|    | Disconnect the retentate tubing (silicone, translucent) from the    |  |
| 13 | retentate in port and open the retentate back pressure valve (turn  |  |
|    | counterclockwise). Fluid should now drain by gravity.               |  |
|    | When drainage ceases, to expel any remaining liquid, use a          |  |
| 14 | syringe attached to the end of the retentate tube to force fluid    |  |
|    | down/out with air                                                   |  |
| 15 | Replace retentate tubing (silicone, translucent) in retentate port. |  |
| 15 | Reconnect pump outlet tubing (Sta-Pure, white).                     |  |
| 16 | Disconnect FEED IN tubing and place in collection vessel. Open      |  |
| 16 | tank outlet valve, turn pump speed up and let the reservoir drain.  |  |

| 17 | Stop the pump, close the outlet valve and reconnect the pump<br>outlet tubing (Sta-Pure, white) to the Feed In port                                                     |  |
|----|----------------------------------------------------------------------------------------------------|--|
| 18 | Label the recovery collection vessel as Concentrated cNIST mAb, [date], [initials], company name. Measure and record the volume.<br>Volume of concentrated cNIST mAb:ml |  |
| 19 | Store for the short term (1 week) in 2°C-8°C refrigerator for use in further purification steps.                                                                        |  |

### 1.6.8. Cleaning the Pellicon XL cassette ultrafiltration membrane.

|   | 0                                                                     |           |           |
|---|-----------------------------------------------------------------------|-----------|-----------|
|   | Cleaning of the Pellicon cassette and its internal ultrafiltration ma | embrane   |           |
|   | is achieved by:                                                       |           |           |
|   | 1. flushing the system with MilliQ water (a repeat of procedure 1.    | .6.3)     |           |
|   | 2. cleaning with 0.1N NaOH.                                           |           |           |
|   | 3. flushing once more with MilliQ water (procedure 1.6.3).            |           |           |
|   | Cleaning may be initiated and left to continue while the subsequer    | ıt        |           |
|   | operation (chromatography) is performed.                              |           |           |
|   |                                                                       | Initials/ | Verifier/ |
| # | Iask                                                                  | Date      | Date      |
|   | To begin cleaning the Millipore TFF apparatus and Pellicon            |           |           |
| 1 | filter, repeat flushing of the unit with 500 ml water, as described   |           |           |
|   | in procedure 1.6.3. steps 1 through 14                                |           |           |
|   | Disconnect the retentate tubing (silicone, translucent) from RET      |           |           |
| 2 | IN port and place in waste collection vessel. Place the end of the    |           |           |
| _ | permeate tubing in the waste collection vessel.                       |           |           |
| 3 | Open the retentate valve by turning it counterclockwise.              |           |           |
|   | Remove the reservoir cover and fill with 500 ml of 0.1N NaOH.         |           |           |
| 4 | Ensure the vent port is open by removing the plug from the            |           |           |
|   | VENT port and either leave open or install a Millex Filter.           |           |           |
| 5 | Open the tank outlet valve.                                           |           |           |
|   | Turn the pump on and increase the pump speed until the feed           |           |           |
| 6 | pressure gauge reads 20 psi. Check all system connections for         |           |           |
|   | leaks and tighten any connections as necessary.                       |           |           |
|   | Continue pumping to the waste collection vessel until the level       |           |           |
| 7 | in the reservoir drops to 250 ml and then turn the pump off.          |           |           |
|   | Reconnect the retentate (silicone, translucent) tubing to the RET     |           |           |
|   | IN port.                                                              |           |           |
|   | Connect the male luer end of the permeate tubing to the               |           |           |
| 8 | recirculation (DIA / RECIRC) port. Turn the pump on and               |           |           |
|   | increase the pump speed until the feed pressure gauge reads 20        |           |           |

|   | psi. Check all system connections for leaks and tighten any      |  |
|---|------------------------------------------------------------------|--|
|   | connections as necessary.                                        |  |
|   | Adjust the retentate valve restriction by slowly turning the     |  |
|   | retentate valve clockwise until the retentate pressure gauge     |  |
| 9 | reads10 psi. Adjust the pump speed and retentate valve           |  |
|   | restriction to achieve 30 psi feed pressure and 10 psi retentate |  |
|   | pressure.                                                        |  |

| 10 | Recirculate the cleaning solution for 30-60 minutes and then turn<br>the pump off                                                                                                    |  |
|----|----------------------------------------------------------------------------------------------------|--|
| 11 | To drain the system, disconnect the pump outlet (Sta-pure,<br>white) tubing from the pump outlet port and place in waste                                                                                                    |  |
|    | clockwise                                                                                                    |  |
| 12 | Disconnect the retentate silicone (translucent) tubing from the<br>RET IN port. Fluid should now drain by gravity. If additional<br>drainage is required, a syringe can be placed on the end of the<br>retentate tube and fluid can be blown down. |  |
| 13 | Replace retentate tubing (silicone, translucent) in retentate port.<br>Reconnect pump outlet tubing (Sta-Pure, white).                                                                                                    |  |
| 14 | Disconnect FEED IN tubing and place in collection vessel. Open tank outlet valve, turn pump speed up and let the reservoir drain.                                                                                                    |  |
| 15 | Stop the pump, close the outlet valve and Reconnect the pump outlet tubing (Sta-Pure, white) to the Feed In port.                                                                                                    |  |
| 17 | Repeat Flushing with MilliQ water as described above in<br>Procedure 1.6.3. steps 1 through 14                                                                                                    |  |

#### 1.6.9 Pellicon XL Cassette Storage

| # | Task                                                              |  |
|---|-------------------------------------------------------------------|--|
| 1 | Turn/loosen all of the lock nuts until you are able to remove the |  |
| 1 | Pellicon XL cassette.                                             |  |
| 2 | Fill a 10 ml syringe with 0.05N NaOH Storage solution.            |  |
| 3 | Place the cassette in sink or tray that can contain any overflow. |  |
|   | Attach the syringe to the retentate port and slowly push the      |  |
|   | solution into the device. Remove the syringe and replace all of   |  |
|   | the plugs on the ports and store flat at 4°C-25°C.                |  |

#### 1.6.10 Clean Base

| # Task |   |      |  |
|--------|---|------|--|
|        | # | Task |  |

| 1 | Disconnect the power cord.                                                                        |  |
|---|---------------------------------------------------------------------------------------------------|--|
| 2 | Clean exterior surfaces, reservoir, and Labscale System Base with a mild soap and water solution. |  |

#### 1.6.11. Attchments

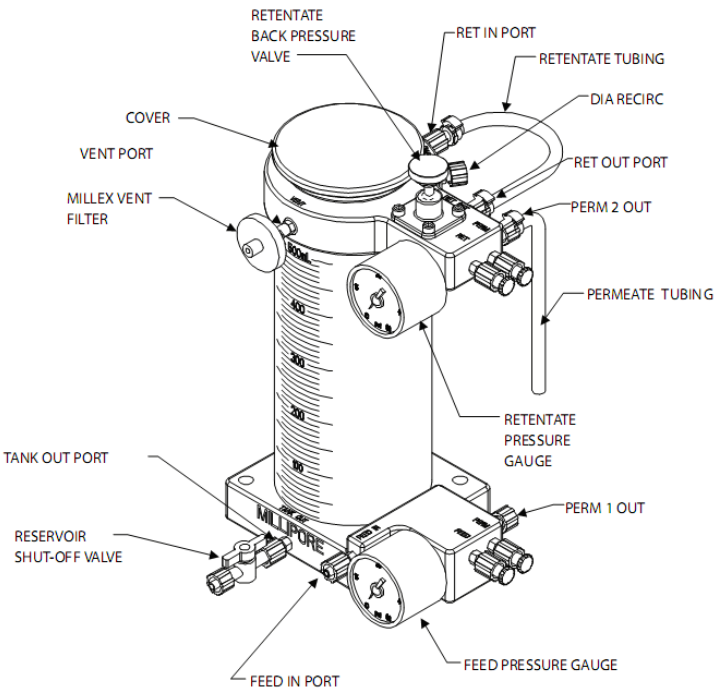

Figure 1: Reservoir Set Up

Document Number: NDP 06 Revision Number: 0 Effective Date: 17JAN24 Page 12 of 27

### Batch Record for Downstream Processing of cNIST mAb Lot Number:

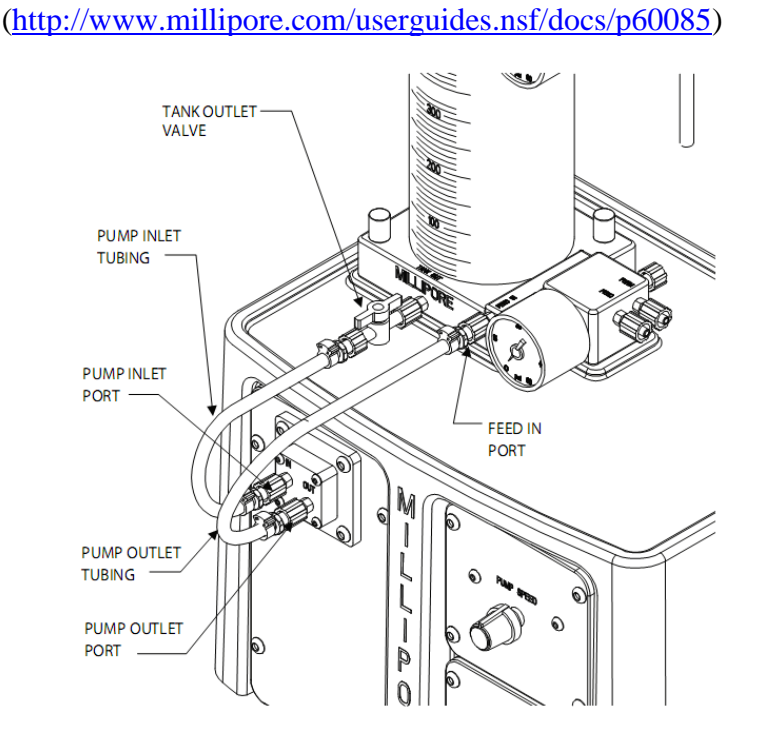

**Figure 2: Pump Base Set Up** (http://www.millipore.com/userguides.nsf/docs/p60085)

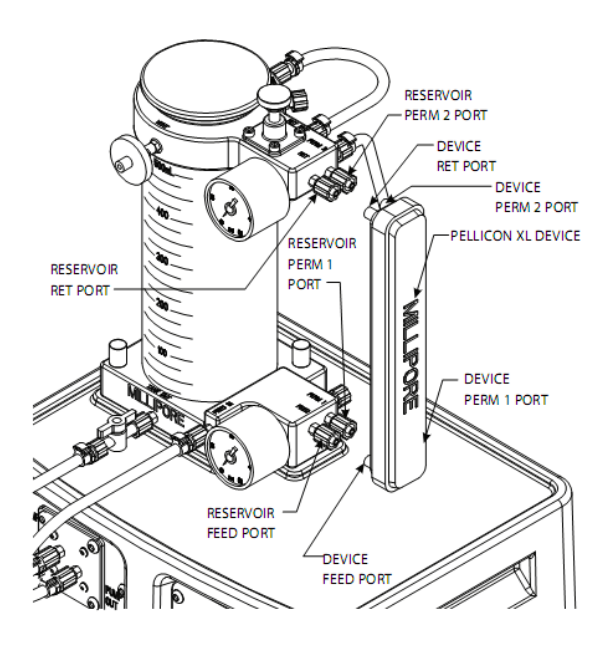

**Figure 3: Installation of Pellicon XL Device** (http://www.millipore.com/userguides.nsf/docs/p60085)

# 2.0 Chromatography Operation:

### 2.1 Description

**2.1.1.** This batch record covers the precise operating steps necessary to purify recombinant mAb from concentrated conditioned cell culture medium using protein A affinity chromatography with the AKTA pure instrument.

#### 2.2 Reference

| Title                                                                                                    | Document<br>Number |
|----------------------------------------------------------------------------------------------------|--------------------|
| SOP: Isolation of mAb (cNIST) from Conditioned Medium by Protein A<br>Affinity Chromatography on the ÄKTApure Chromatography System | DP012              |
| SOP: Operation of AKTA pure Chromatography System                                                                                   | DP 5               |
| SOP: Operation of NanoDrop 2000 Spectrophotometer                                                                                   | QCB 11             |

### 2.3.Equipment

| Equipment Type           | Manufacturer, Model<br>Number                                                                                             | Calibration<br>Due Date | Initials/Date | Verifier/Date |
|--------------------------|----------------------------------------------------------------------------------------------------|-------------------------|---------------|---------------|
| Chromatography<br>System | GE Healthcare<br>AKTApure 25                                                                                              |                         |               |               |
| Column                   | HiTrap Protein A-HP,<br>1ml<br>Note: remove the<br>column from 4°C<br>storage and allow to<br>come to room<br>temperature | N/A                     |               |               |

#### 2.4.Materials

| Component             | Quantity | Quantity Used | Initials/Date | Verifier/Date |
|-----------------------|----------|---------------|---------------|---------------|
|                       | Required |               |               |               |
| Fraction tubes        | 30       |               |               |               |
| Syringe, 10 ml        | 2        |               |               |               |
| 0.2 µm syringe filter | 1        |               |               |               |
| Ehrlenmeyer flask,    | 1        |               |               |               |
| 125 ml                |          |               |               |               |
| Ehrlenmeyer flask,    | 1        |               |               |               |
| 500 ml                |          |               |               |               |
| 50 ml conical tube    | 1        |               |               |               |
| 0.2 µm vacuum fliter  | 4        |               |               |               |
| unit                  |          |               |               |               |

### Document Number: NDP 06 Revision Number: 0 Effective Date: 17JAN24 Page 14 of 27

## Batch Record for Downstream Processing of cNIST mAb Lot Number: \_\_\_\_\_\_

## 2.5. Solutions

| Solution                      | ID                                    | Date<br>Prepared | Volume<br>Required | Volume<br>Used | Initials/<br>Date |
|-------------------------------|---------------------------------------|------------------|--------------------|----------------|-------------------|
| Buffer A                      | 20 mM sodium phosphate buffer, pH 7.0 |                  | 500 ml             |                |                   |
| Buffer B                      | 0.1 M sodium citrate, pH 3.0          |                  | 200 ml             |                |                   |
| MiliQ<br>water                | Filtered, degassed MilliQ water       |                  | 500 ml             |                |                   |
| System<br>Storage<br>Solution | 20% Ethanol                           |                  | 300 ml             |                |                   |
| Neutralizer                   | 1 M Tris base pH 9.0                  |                  | 100 ml             |                |                   |

### 2.6.Procedure

### 2.6.1. Preparation of Buffers and Solutions

| # | Task                                                                                           | Initials/Date | Verifier/Date |
|---|------------------------------------------------------------------------------------------------|---------------|---------------|
|   | <b>Buffer A: Binding buffer: 20 mM sodium phosphat</b>                                         |               |               |
| 1 | Weigh $1.084 \pm 0.02$ g NaH <sub>2</sub> PO <sub>4</sub> and transfer to a 1200ml             |               |               |
| 1 | beaker with magnetic stir bar.                                                                 |               |               |
| 2 | Weigh $3.2 \pm 0.02$ g Na <sub>2</sub> HPO <sub>4</sub> .7H <sub>2</sub> O and transfer to the |               |               |
| 2 | same beaker.                                                                                   |               |               |
| 3 | Measure 980ml MilliQ water in a graduated cylinder and                                         |               |               |
| 5 | add the water to the solids in the beaker.                                                     |               |               |
| Δ | Stir until the solids have dissolved, check the pH, if                                         |               |               |
| - | needed adjust the pH with 1N phosphoric acid.                                                  |               |               |
| 5 | Transfer to a 1L graduated cylinder and adjust the final                                       |               |               |
| 5 | volume to 1L.                                                                                  |               |               |
| 6 | Sterile filter the solution, allowing it to degas for 15-20                                    |               |               |
| 0 | minutes. Label appropriately.                                                                  |               |               |
|   |                                                                                                |               |               |
|   | <b>Buffer B: Elution buffer:</b> 0.1M sodium citrate, p                                        | оН 3.0        |               |
| 1 | Weigh 3.84g citric acid in a 400 ml beaker with magnetic                                       |               |               |
| 1 | stir bar.                                                                                      |               |               |
| 2 | Dissolve in 180 ml MilliQ water.                                                               |               |               |
| 3 | Adjust the pH dropwise with 10N NaOH, to a final pH of                                         |               |               |
| 5 | 3.0                                                                                            |               |               |
| 4 | Transfer the solution to a 250 ml graduated cylinder.                                          |               |               |
| 4 | Adjust the final volume to 200 ml                                                              |               |               |

| 5 | Sterile filter the solution, allowing it to degas for $15 - 20$ |  |
|---|-----------------------------------------------------------------|--|
| 5 | minutes. Label appropriately                                    |  |
|   |                                                                 |  |
|   | <u>1M Tris base pH 9.0:</u> neutralizer.                        |  |
|   | Weigh 12.11g Tris base                                          |  |
| 1 | [tris(hydroxymethyl)aminomethane] into a plastic weigh          |  |
|   | boat and transfer to a 200 ml beaker with a stir bar.           |  |
|   | Measure 90 ml MilliQ water in a graduated cylinder and          |  |
| 2 | transfer the water to the beaker containing Tris powder.        |  |
|   | Stir until dissolved. Adjust the pH to 9.0 with 10M HCL         |  |
|   | Transfer the Tris solution quantitatively to a 100 ml           |  |
| 2 | graduated cylinder, rinsing the beaker with small aliquots      |  |
| 3 | of water, which are then added to the cylinder until a final    |  |
|   | volume of 100 ml is obtained.                                   |  |
| 4 | Sterile filter the solution with a 0.22 µm filter. Degassing    |  |
| 4 | is not necessary.                                               |  |

### 2.6.2. Start-up and preparation of AKTA Chromatography Instrument and Computer

| # | Task                                                                                                    | Initials/Date | Verified     |
|---|----------------------------------------------------------------------------------------------------|---------------|--------------|
| 1 | Place or verify that Buffer A is in place, securely<br>located atop the instrument.<br>Insert tubing for inlet A1 to the bottom of the<br>container.<br>Approximate volume of Buffer A: ml      |               | Initial/Date |
| 2 | Place or verify that the Buffer B container is in place, securely located atop the instrument. Insert tubing for inlet B1 to the bottom of the container.<br>Approximate volume of Buffer B: ml |               |              |
| 3 | The On/Off switch for the instrument is located on<br>the right side toward the rear of the housing. Switch<br>to the 'On' position                                                             |               |              |
| 4 | The computer On/Off switch is located on the front<br>of the Dell desktop computer unit, near the top of<br>the case. Press in to turn on the computer                                          |               |              |
| 5 | Login to the computer using credentials provided by the College                                                                                                    |               |              |

| 6 | Double click the Unicorn 6.3 icon on the desktop to  |
|---|------------------------------------------------------|
|   | open the software which controls the instrument      |
|   | functions. Click OK in the "Log In – Unicorn"        |
|   | dialog box that appears.                             |
| 7 | Open the System Control window (under Tools          |
|   | menu, if not opened automatically on startup)        |
| 8 | The top pane of the window will show the current     |
|   | state of the instrument, and the bottom pane shows   |
|   | the fluid path and manual controls. If the window is |
|   | blank, go to the System menu and select Connect to   |
|   | Systems, check the box by AKTA pure 25 and click     |
|   | OK                                                   |

### 2.6.3. Priming the pump rinsing system

| # | Task                                                        | Initials/Date | Verified<br>Initial/Date |
|---|-------------------------------------------------------------|---------------|--------------------------|
| 1 | Remove the pump rinsing liquid tube from the holder         |               |                          |
|   | located on the right-hand bottom corner of the system       |               |                          |
| 2 | Fill the pump rinsing liquid tube with 50ml of 20%          |               |                          |
| 2 | ethanol                                                     |               |                          |
| 3 | Place the pump rinsing liquid tube back in the holder       |               |                          |
| 1 | Insert the inlet tubing to the system pump piston rinsing   |               |                          |
| 4 | system in the rinsing solution tube.                        |               |                          |
|   | Connect a 25 to 30 ml syringe to the outlet tubing of the   |               |                          |
| 5 | system pump piston rinsing system. Draw liquid slowly       |               |                          |
|   | into the syringe                                            |               |                          |
| 6 | Disconnect the syringe and discard its contents.            |               |                          |
| 7 | Fill the rinsing solution tube so that the tube contains 50 |               |                          |
| / | ml 0f 20% ethanol.                                          |               |                          |

#### 2.6.4 Prime inlets and purge pump heads

| # | Task                                                                | Initials/Date | Verified<br>Initial/Date |
|---|---------------------------------------------------------------------|---------------|--------------------------|
| 1 | Make sure that all inlet tubing that is to be used during the       |               |                          |
|   | method run is placed in the correct buffer                          |               |                          |
| 2 | Turn on the AKTA pure system if not already on                      |               |                          |
| 3 | Open the unicorn 6.3 software                                       |               |                          |
| 4 | Open the system control module in the unicorn 6.3                   |               |                          |
|   | software                                                            |               |                          |
| 5 | In the <b>Process Picture</b> click on the buffer inlets and select |               |                          |
|   | B2                                                                  |               |                          |

| 6  | Connect 20 ml syringe to right pump head of pump             |  |
|----|--------------------------------------------------------------|--|
|    | system B Make sure that the syringe fits tightly             |  |
| 7  | Open the purge valve by turning it counterclockwise          |  |
|    | about three quarters of a turn. Draw liquid slowly into the  |  |
|    | syringe until liquid reaches the pump and no air bubbles     |  |
|    | are visible in the line.                                     |  |
| 8  | Close the purge valve by turning it clockwise. Disconnect    |  |
|    | the syringe and discard its contents                         |  |
| 9  | In the Process Picture click on the buffer inlets and select |  |
|    | B1                                                           |  |
| 10 | Connect 20 ml syringe to left pump head of pump system       |  |
|    | B Make sure that the syringe fits tightly                    |  |
| 11 | Open the purge valve by turning it counterclockwise          |  |
|    | about three quarters of a turn. Draw liquid slowly into the  |  |
|    | syringe until liquid reaches the pump and no air bubbles     |  |
|    | are visible in the line                                      |  |
| 12 | Close the purge valve by turning it clockwise. Disconnect    |  |
|    | the syringe and discard its contents                         |  |
| 13 | In the Process Picture click on the buffer inlets and select |  |
|    | A2                                                           |  |
| 14 | Connect 20 ml syringe to right pump head of pump             |  |
|    | system A Make sure that the syringe fits tightly             |  |
| 15 | Open the purge valve by turning it counterclockwise          |  |
|    | about three quarters of a turn. Draw liquid slowly into the  |  |
|    | syringe until liquid reaches the pump and no air bubbles     |  |
|    | are visible in the line                                      |  |
| 16 | Close the purge valve by turning it clockwise. Disconnect    |  |
|    | the syringe and discard its contents                         |  |
| 17 | In the Process Picture click on the buffer inlets and select |  |
|    | Al                                                           |  |
| 18 | Connect 20 ml syringe to left pump head of pump system       |  |
|    | A Make sure that the syringe fits tightly                    |  |
| 19 | Connect 20 ml syringe to right pump head of pump             |  |
|    | system A Make sure that the syringe fits tightly             |  |
| 20 | Open the purge valve by turning it counterclockwise          |  |
|    | about three quarters of a turn. Draw liquid slowly into the  |  |
|    | syringe until liquid reaches the pump and no air bubbles     |  |
|    | are visible in the line                                      |  |
| 21 | Close the purge valve by turning it clockwise. Disconnect    |  |
|    | the syringe and discard its contents                         |  |
| 22 | Verify that the piece of waste tubing connected to the       |  |
|    | injection valve port W1 is placed in a waste vessel          |  |

| 23 | In the <b>Process Picture</b> click on the injection valve and        |      |
|----|-----------------------------------------------------------------------|------|
|    | select <b>System pump waste</b> . The injection valve switches        |      |
|    | to waste position. This is necessary to achieve a low back            |      |
|    | pressure during purge procedure                                       |      |
| 24 | In the <b>Process Picture</b> click on the pumps                      |      |
| 25 | Set Conc % B to 100% B and click Set % B. only system                 |      |
|    | pump B is active                                                      |      |
| 26 | In the <b>Process Picture</b> click on the buffer inlets and select   |      |
|    | B1. The inlet valve switches to the selected port.                    |      |
| 27 | In the Process Picture click on the pumps                             |      |
| 28 | Set the System flow to 1.0 ml/min. Click Set flow rate.               |      |
| 29 | Connect a 10 ml syringe to the purge valve of the left                |      |
|    | pump head of system pump B. Make sure that the syringe                |      |
|    | fits tightly into the purge connector                                 |      |
| 30 | Open the purge valve by turning it counterclockwise                   |      |
|    | about three quarters of a turn. Draw a 5ml of liquid slowly           |      |
|    | into syringe.                                                         |      |
| 31 | Close the purge valve by turning it clockwise. Disconnect             |      |
|    | the syringe and discard its contents.                                 |      |
| 32 | Connect the syringe to the purge valve on the right pump              |      |
|    | head of System pump B, Make sure that the syringe fits                |      |
|    | tightly into the purge connector                                      |      |
| 33 | Open the purge valve by turning it counterclockwise                   |      |
|    | about three quarters of a turn. Draw a 5ml of liquid slowly           |      |
|    | into syringe                                                          |      |
| 34 | Close the purge valve by turning it clockwise. Disconnect             |      |
|    | the syringe and discard its contents. Keep the system flow            |      |
|    | running                                                               | <br> |
| 35 | To validate purge of pump B,In the <b>Process Picture</b> click       |      |
|    | on the Injection valve and select Manual Load.                        |      |
| 36 | In the <b>Chromatogram</b> pane check the <b>PreC pressure</b> . If   |      |
|    | the PreC pressure does not stabilize within a few minutes,            |      |
|    | there may be air left in the pump. Refer AKTA pure                    |      |
|    | system handbook for a troubleshooting guide.                          |      |
| 37 | In the <b>Process Picture</b> click on the <b>injection valve</b> and |      |
|    | select System pump waste. The injection valve switches                |      |
|    | to waste position.                                                    |      |
| 38 | In the <b>Process Picture</b> click on the pumps                      |      |
| 39 | Set Conc % B to 0% B and click Set % B. only system                   |      |
|    | pump A is active                                                      |      |
| 40 | In the <b>Process Picture</b> click on the buffer inlets and select   |      |
|    | A1                                                                    |      |

| 41 | Set the System flow to 1.0 ml/min. Click Set flow rate. A   |  |
|----|-------------------------------------------------------------|--|
|    | system flow starts                                          |  |
| 42 | Connect a 20 ml syringe to the purge valve of the left      |  |
|    | pump head of system pump A. Make sure that the syringe      |  |
|    | fits tightly into the purge connector.                      |  |
| 43 | Open the purge valve by turning it counterclockwise         |  |
|    | about three quarters of a turn. Draw a 5ml of liquid slowly |  |
|    | into syringe.                                               |  |
| 44 | Close the purge valve by turning it clockwise. Disconnect   |  |
|    | the syringe and discard its contents.                       |  |
| 45 | Connect the syringe to the purge valve on the right pump    |  |
|    | head of System pump A. Make sure that the syringe fits      |  |
|    | tightly into the purge connector                            |  |
| 46 | Open the purge valve by turning it counterclockwise         |  |
|    | about three quarters of a turn. Draw a 5ml of liquid slowly |  |
|    | into syringe                                                |  |
| 47 | Close the purge valve by turning it clockwise. Disconnect   |  |
|    | the syringe and discard its contents.                       |  |
| 48 | To validate purge of pump A, In the Process Picture         |  |
|    | click on the Injection valve and select Manual Load         |  |
| 49 | In the Chromatogram pane check the PreC pressure. If        |  |
|    | the PreC pressure does not stabilize within a few minutes,  |  |
|    | there may be air left in the pump. Refer AKTA pure          |  |
|    | system handbook for a troubleshooting guide.                |  |
| 50 | Confirm that the HiTrap protein A HP 1ml column is          |  |
|    | installed on a chromatography system. If not refer to       |  |
|    | "SOP: Isolation of mAb (anti IL-8) from Conditioned         |  |
|    | Media by Protein A Affinity Chromatography on the           |  |
|    | ÄKTApure System" Document # DP12                            |  |

### 2.6.5. Preparation and Installation of 10 ml SuperLoop

| # | Task                                                     | Initials/Date | Verified<br>Initial/Date |
|---|----------------------------------------------------------|---------------|--------------------------|
| 1 | Rinse and dry the entire disassembled Superloop parts if |               |                          |
|   | not done already.                                        |               |                          |
| 2 | Insert the 18 cm tube into a female threaded connector   |               |                          |
|   | (black).                                                 |               |                          |
| 3 | Connect the male threaded connector to the female        |               |                          |
|   | threaded connector inserted into an 18 cm tubing. Make   |               |                          |
|   | sure the tube is snug tight                              |               |                          |
| 4 | Connect the male threaded connector to one of the inner  |               |                          |
|   | end pieces.                                              |               |                          |

| 5  | Insert the 28 cm tube into a female threaded connector       |      |
|----|--------------------------------------------------------------|------|
|    | (black)                                                      |      |
| 6  | Connect the male threaded connector to the female            |      |
|    | threaded connector inserted into a 28 cm tubing. Make        |      |
|    | sure the tube is snug tight                                  |      |
| 7  | Rinse/wet O-rings on the end pieces and movable seal         |      |
|    | with deionized water.                                        | <br> |
| 8  | Insert the movable seal into the graduated glass tube from   |      |
|    | the bottom (zero) end in such a way that the end with O-     |      |
|    | ring is closest to the bottom. Using a glass rod with        |      |
|    | smooth end or a plastic pipette, push the seal into the tube |      |
|    | until the O-ring is between the 1ml and 2 ml graduations.    |      |
| 9  | Mount the glass tube on a lab stand with clamp. Working      |      |
|    | over a sink or container to catch any overfill, pipet enough |      |
|    | buffer A into the upper portion of the tube to fill it.      |      |
| 10 | Mind the liquid that will squirt from the tubing; direct it  |      |
|    | into the sink. Insert the inner end pieces with the 18 cm    |      |
|    | tubing attached into the glass tube, contacting the liquid   |      |
|    | meniscus to eliminate air bubble entrapment. Press the       |      |
|    | end piece completely into the glass tube                     |      |
| 11 | Invert the tube in the clamp/support and wet the movable     |      |
|    | seal with a small amount of 20% EtOH (or buffer A if it      |      |
|    | contains a detergent). It may be necessary to use the pipet  |      |
|    | to eject any air bubbles that stubbornly adhere to the glass |      |
|    | and/or movable seal. When bubbles have been eliminated,      |      |
|    | completely fill the tube with buffer A. Minding the liquid   |      |
|    | that will squirt from the tubing, insert the remaining inner |      |
|    | end piece with tubing attached.                              |      |
| 12 | Rotate the bottom inner end piece with 28 cm tubing so       |      |
|    | that the slotted end (inside the glass tube) aligns with the |      |
|    | small notch inside the glass tube. This alignment is         |      |
|    | important to establish and maintain; otherwise,              |      |
|    | backpressure in the pumps could increase and prevent         |      |
| 10 | completion of the run.                                       |      |
| 13 | Remove the glass tube with end pieces from the clamp.        |      |
| 14 | Attach the bottom outer end piece by threading it onto the   |      |
|    | glass tube.                                                  |      |
| 15 | Slide the plastic protective jacket over the glass tube and  |      |
|    | seat it firmly into the bottom outer end piece.              |      |
| 16 | Attach the top outer end piece to the remaining exposed      |      |
|    | threaded end of the glass tube                               |      |

| 17 | To install the assembled Superloop 10 onto the AKTA         |  |
|----|-------------------------------------------------------------|--|
|    | pure instrument, place the lab support and clamp near the   |  |
|    | instrument on the left side, then mount the Superloop in    |  |
|    | the clamp. Adjust clamp vertically and horizontally as      |  |
|    | needed to place the Superloop in close proximity to the     |  |
|    | injection valve                                             |  |
| 18 | Attach the tubing on the top of the Superloop to the        |  |
|    | injection valve port labeled 'loop E' using the threaded    |  |
|    | connector. Confirm that the tubing is firmly attached and   |  |
|    | will not easily pull out of the fitting.                    |  |
| 19 | By default, the injection valve should be in the 'Manual    |  |
|    | Load' position upon booting up the instrument. Using the    |  |
|    | manual control feature in the Unicorn software, confirm     |  |
|    | that the valve is in Manual Load position. If not, switch   |  |
|    | the valve to the correct position by clicking the injection |  |
|    | valve on the system control diagram, then selecting         |  |
|    | 'Manual Load'.                                              |  |
| 20 | Attach the bottom Superloop tubing to the injection valve   |  |
|    | port labeled 'loop F' using the threaded                    |  |
|    | connector. Confirm that the tubing is firmly attached and   |  |
|    | will not easily pull out of the fitting.                    |  |
| 21 | Confirm the inlet tubing A1 is in the Buffer A container    |  |
| 22 | Using the manual control panel in the System Control        |  |
|    | window, click on Pump A in the diagram and select           |  |
|    | "Pump A Wash"                                               |  |
| 23 | Upon completion of the wash, set the flow rate to 1         |  |
|    | ml/min. Click on the injection valve depiction and select   |  |
|    | "Inject".                                                   |  |
| 24 | When the Superloop movable seal arrives at the zero         |  |
|    | position, change the injection valve position to 'Manual    |  |
|    | Load'. Allow the pump to continue at 1 ml/min.              |  |
| 25 | Fill a 10 ml syringe with buffer A and inject sufficient    |  |
|    | volume to completely fill the Superloop.                    |  |
| 26 | Once again, change the injection valve position to          |  |
|    | 'Inject' using the manual control feature of the software   |  |
|    | interface. Increase the flow rate to 2 ml/min.              |  |
| 27 | When the Superloop movable seal is at the zero position,    |  |
|    | stop the pump. Click the 'Stop' icon (a solid square) in    |  |
|    | the toolbar near the top of the System Control window.      |  |

### 2.6.6. pH Electrode Calibration

| Task                                                                   | Initials/Date | Verified<br>Initial/Date |
|------------------------------------------------------------------------|---------------|--------------------------|
| Obtain three small beakers and pH standards for pH 4.01 and            |               |                          |
| pH 7.0, as well as a 10 ml syringe and a bottle of MilliQ              |               |                          |
| water.                                                                 |               |                          |
| In the Unicorn System Control window, choose 'Calibration'             |               |                          |
| from the System menu. From the drop down menu under                    |               |                          |
| 'Monitor to calibrate', select 'pH'.                                   |               |                          |
| Click the 'Prepare for Calibration' button. You will hear the          |               |                          |
| valve switch to the calibrate position.                                |               |                          |
| Follow the on-screen instructions for both pH standards.               |               |                          |
| Enter the pH of the first pH standard buffer in the <i>pH for</i>      |               |                          |
| buffer 1 field                                                         |               |                          |
| Fill a syringe with approximately 10 ml of the first pH                |               |                          |
| standard buffer (pH 7). Connect the syringe to the Luer                |               |                          |
| connector of pH valve port Cal, and inject the buffer. When            |               |                          |
| the <i>Current value</i> is stable, click the <i>Calibrate</i> button. |               |                          |
| Thoroughly rinse the syringe with 3-4 changes of MilliQ                |               |                          |
| water. Wash the pH flow cell by injecting water into pH                |               |                          |
| valve port Cal.                                                        |               |                          |
| Enter the pH of the second pH standard buffer in the <i>pH for</i>     |               |                          |
| <i>buffer 2</i> field. Fill a syringe with approximately 10 ml of the  |               |                          |
| second pH standard buffer. Connect the syringe to the Luer             |               |                          |
| connector of pH valve port Cal, and inject the buffer. When            |               |                          |
| the <i>Current value</i> is stable, click the <i>Calibrate</i> button. |               |                          |
| The calibration date and time are displayed in the dialog,             |               |                          |
| along with values for <i>Calibrated electrode slope</i> (should        |               |                          |
| be $\geq$ 80%) and <i>Asymmetry potential at pH</i> 7 (should be       |               |                          |
| within the interval $\pm$ 60 mV. If the conditions are met, click      |               |                          |
| the <i>Close</i> button to switch the pH valve back to the default     |               |                          |
| position and to close the <i>Calibration</i> dialog.                   |               |                          |

### 2.6.7. Preparation of fraction collector

| # | Task                                                       | Initials/Date | Verified<br>Initial/Date |
|---|------------------------------------------------------------|---------------|--------------------------|
| 1 | Prepare 30 fraction collector tube by adding 200µl 1M      |               |                          |
|   | Tris pH 9.00 to the bottom of each tube                    |               |                          |
| 2 | Load prepared 30 collection tubes into the fraction        |               |                          |
|   | collector starting at position 1.                          |               |                          |
| 3 | Place the fraction collector tube 1 near the outlet tubing |               |                          |
|   | from the instrument (refer to attachment Fig 1) so that it |               |                          |
|   | will touch the arrow on the white paddle of the fraction   |               |                          |

|   | collector arm. Note: To rotate the carousel, reach around<br>the left side of the collector to find a rubber roller pressing<br>against the carousel (Fig 2). Pull the roller away from the<br>carousel (Fig. 3); the carousel will rotate freely as long as<br>the roller is held. When the first tube is in the correct<br>position, release the roller. |  |
|---|----------------------------------------------------------------------------------------------------|--|
| 4 | Gently raise the arm and swing it into position against                                                                                                    |  |
|   | tube 1                                                                                                    |  |

### 2.6.7. Column Equilibration

| # | Task                                                                                                    | Initials/Date | Verified<br>Initial/Date |
|---|----------------------------------------------------------------------------------------------------|---------------|--------------------------|
| 1 | <ul> <li>Equilibrate system and column as follows:</li> <li>1)Navigate to the System Control window.</li> <li>2) If the window is blank, choose menu item</li> <li>System\Connect to System and choose OK</li> <li>2) In the File menu, select Open\<i>Hi Trap Protein A 1ml</i></li> <li><i>Equilibration</i></li> <li>3) Click Next until the Start button is shown, then choose start</li> <li>4) Allow the method to run to completion (about 15)</li> </ul> |               | Initial/Date             |
|   | minutes).                                                                                                    |               |                          |

### 2.6.8. Protein A Affinity Chromatography

Chromatographic run sequence summary:

1) Inject 5.0 ml from the Superloop; begin collecting 5 ml fractions; flow rate = 0.5 ml/min.

2) Wash unbound proteins through with up to 15 column volumes (CV) buffer A, until A280 stabilizes; collecting 2.5 ml fractions. Flow rate = 1 ml/min.

*3)* Elute bound immunoglobulins with step to 0.1M Na-citrate, pH 3; collecting 1 ml fractions and peak fractionation, for a total of 15 CV

4) Re-equilibrate column in buffer A until pH stabilizes; maximum 20 CV. Eluent to waste.

| # | Task                                                                               | Initials/Date | Verified<br>Initial/Date |
|---|------------------------------------------------------------------------------------|---------------|--------------------------|
| 1 | Obtain the concentrated cNIST mAb with your company name (prepared in step 1.6.7.) |               |                          |

| - |                                                                |  |
|---|----------------------------------------------------------------|--|
|   | Sterile filter the sample using 10 ml syringe and $0.22 \mu m$ |  |
|   | syringe filter in a 50 ml conical tube.                        |  |
|   | Record the sample information                                  |  |
|   | Sample origin:                                                 |  |
|   |                                                                |  |
|   | Batch #:                                                       |  |
|   | Date prepared:                                                 |  |
|   |                                                                |  |
|   | Volume:                                                        |  |
|   |                                                                |  |
| 2 | Sample injection into 10 ml Superloop:                         |  |
|   | 1) Fill 10 ml syringe with 5.5ml of filtered sample, being     |  |
|   | careful to avoid or eliminate any air bubbles                  |  |
|   | 2) Dispense excess sample back into its original container,    |  |
|   | retaining 5.5 ml in the syringe                                |  |
|   | 3) Insert syringe firmly into sample inlet port with Luer      |  |
|   | lock tightened                                                 |  |
|   | 4) Inject 5.5 ml Superloop                                     |  |
|   |                                                                |  |
| 3 | Initiate the run:                                              |  |
|   | 1)Using the Unicorn 6.3 software, open the System              |  |
|   | Control window.                                                |  |
|   | 2)Under the File menu, choose Open\ <i>1ml Protein A</i>       |  |
|   | Column ver2_5ml                                                |  |
|   | 3) In the resulting dialog box, input Sample Info into the     |  |
|   | designated cell.                                               |  |
|   | 4) Enter                                                       |  |
|   | 5) Click Next (repeatedly) until the Start button is shown     |  |
|   | in the dialog box.                                             |  |
|   | 6) Click Start to begin the separation process.                |  |
| 4 | Upon completion, transfer the labeled tubes to a tube rack     |  |
|   | and store at 4°C for later analysis.                           |  |
| 5 | Repeat the step 6.1 and 6.5 with remaining sample              |  |

### 2.6.9. Evaluate Chromatographic Separation

| # | Task                                                          | Initials/Date | Verified<br>Initial/<br>Date |
|---|---------------------------------------------------------------|---------------|------------------------------|
| 1 | Open the chromatogram (will be the most recent one listed) in |               |                              |
|   | Unicorn "Evaluation" tool as follows:                         |               |                              |
|   | 1) In Unicorn 6.3 software, under the Tools menu, choose      |               |                              |
|   | Evaluation.                                                   |               |                              |

|   | 2) In the Evaluation window, click the Results tab.                  |  |
|---|----------------------------------------------------------------------|--|
|   | 3) Find yours in the listed chromatograms, then double click to      |  |
|   | display it in the right frame.                                       |  |
| 2 | Optional:                                                            |  |
|   | Customize chromatogram:                                              |  |
|   | 1)Open Customize tool                                                |  |
|   | 2)Accept the default, or select curves for UV, conductivity,         |  |
|   | fractions;                                                           |  |
|   | 3) adjust Y axis values for optimum display of curves                |  |
|   |                                                                      |  |
| 3 | Optional. Determine protein content per fraction by Bradford         |  |
|   | Protein Estimation. Refer to the SOP for that procedure.             |  |
| 4 | Optional Use Operations\Fraction Histogram to indicate               |  |
|   | average protein content per fraction.                                |  |
| 5 | <i>Optional.</i> Use Operations\Activity Histogram to enter $\Box$ g |  |
|   | amount per fraction, as determined using the ELISA or other          |  |
|   | analytical technique to determine specific Ab content.               |  |
| 6 | Save and Print:                                                      |  |
|   | Save the chromatogram as a pdf:                                      |  |
|   | 1) While displaying finished chromatogram, choose File\Print         |  |
|   | 2) In the resulting dialog box, choose Preview                       |  |
|   | 3) In the window that opens, click File\Save as PDF                  |  |
|   | 4) Enter a name which refers to the sample, column and date          |  |
|   | (e.g. antiIL8 on HiTrap Protein A HP 09APR15)                        |  |
|   | 5) Print a copy of the chromatogram for record keeping               |  |
| 7 | Save changes.                                                        |  |

### **2.6.10.** Equipment shut-down and short term (less than 3 days) storage

| # | Task                                                      | Initials/Date | Verified<br>Initial/Date |
|---|-----------------------------------------------------------|---------------|--------------------------|
| 1 | After completion of the final separation of the day,      |               |                          |
|   | transfer Inlet tubing A1 and B1 to a flask of degassed    |               |                          |
|   | Milli-Q water (250 ml or greater).                        |               |                          |
| 2 | In the Unicorn software, open the System Control          |               |                          |
|   | window.                                                   |               |                          |
| 3 | Under the File menu, choose Open, then select the method  |               |                          |
|   | 'System Short Term Storage'                               |               |                          |
| 4 | Click Start                                               |               |                          |
| 5 | Allow the method to run to completion, as indicated by an |               |                          |
|   | audible tone and onscreen window.                         |               |                          |

| 6 | Place the pH valve in the 'Calibration' position (System   |  |
|---|------------------------------------------------------------|--|
|   | Control window; System\Calibrate menu). Fill a 10 ml       |  |
|   | syringe with pH electrode storage solution and inject 9 ml |  |
|   | into the calibration port. Leave the syringe attached.     |  |
| 7 | Turn off the instrument or perform the long-term storage   |  |
|   | routine as needed                                          |  |

### **2.6.11.** Cleaning of the Superloop 10 sample holder- short term.

| # | Task                                                      | Initials/Date | Verified<br>Initial/Date |
|---|-----------------------------------------------------------|---------------|--------------------------|
| 1 | For short term storage of the Superloop on the AKTA       |               |                          |
|   | instrument, inject 2 ml Milli-Q water into the sample     |               |                          |
|   | chamber                                                   |               |                          |
| 2 | Pump it out to waste by temporarily disconnecting the     |               |                          |
|   | outlet tubing that is connected to the injection valve at |               |                          |
|   | port 'loop F'.                                            |               |                          |
| 3 | Using manual control in the System Control window of      |               |                          |
|   | Unicorn, set the flow rate to 2 ml/min and the injection  |               |                          |
|   | valve position to Inject. Allow pump A to run until the   |               |                          |
|   | Superloop chamber is empty                                |               |                          |
| 4 | Reconnect to 'loop F'                                     |               |                          |
| 5 | Repeat steps 1 through 4 on this section three times      |               |                          |
| 6 | Inject 10 ml water into the sample chamber of the         |               |                          |
|   | Superloop.                                                |               |                          |

### 2.6.12. Equipment shut-down and long term (3 days or more) storage

| # | Task                                                                                        | Initials/Date | Verified<br>Initial/Date |
|---|---------------------------------------------------------------------------------------------|---------------|--------------------------|
| 1 | After completion of the System Short Term Storage                                           |               |                          |
|   | method, transfer Inlet tubing A1 and B1 to a flask of                                       |               |                          |
|   | degassed 20% ethanol (250 ml or greater).                                                   |               |                          |
| 2 | In the Unicorn software, open the System Control window.                                    |               |                          |
| 3 | Confirm that the pH valve is in the 'Bypass' or                                             |               |                          |
|   | 'Restrictor' position                                                                       |               |                          |
| 4 | Under the File menu, choose Open, then select the method                                    |               |                          |
|   | 'System Long Term Storage'.                                                                 |               |                          |
| 5 | Click Start                                                                                 |               |                          |
| 6 | Allow the method to run to completion, as indicated by an audible tone and onscreen window. |               |                          |

| 7 | Turn off the instrument.                                      |  |
|---|---------------------------------------------------------------|--|
| 8 | Remove the Superloop from the instrument and carefully        |  |
|   | disassemble it. Hand wash all parts with a general purpose    |  |
|   | lab cleaner, rinse well and allow to air dry. Store the dried |  |
|   | components in their original box                              |  |

### 3.0 History

| Revision | Effective |             |                       |
|----------|-----------|-------------|-----------------------|
| Number   | Date      | Preparer    | Description of Change |
| 0        | 17JAN24   | Hetal Doshi | Initial release       |